### 1 「お支払方法の選択」画面

#### メールに記載された URL をクリックすると、次の画面が表示されます。

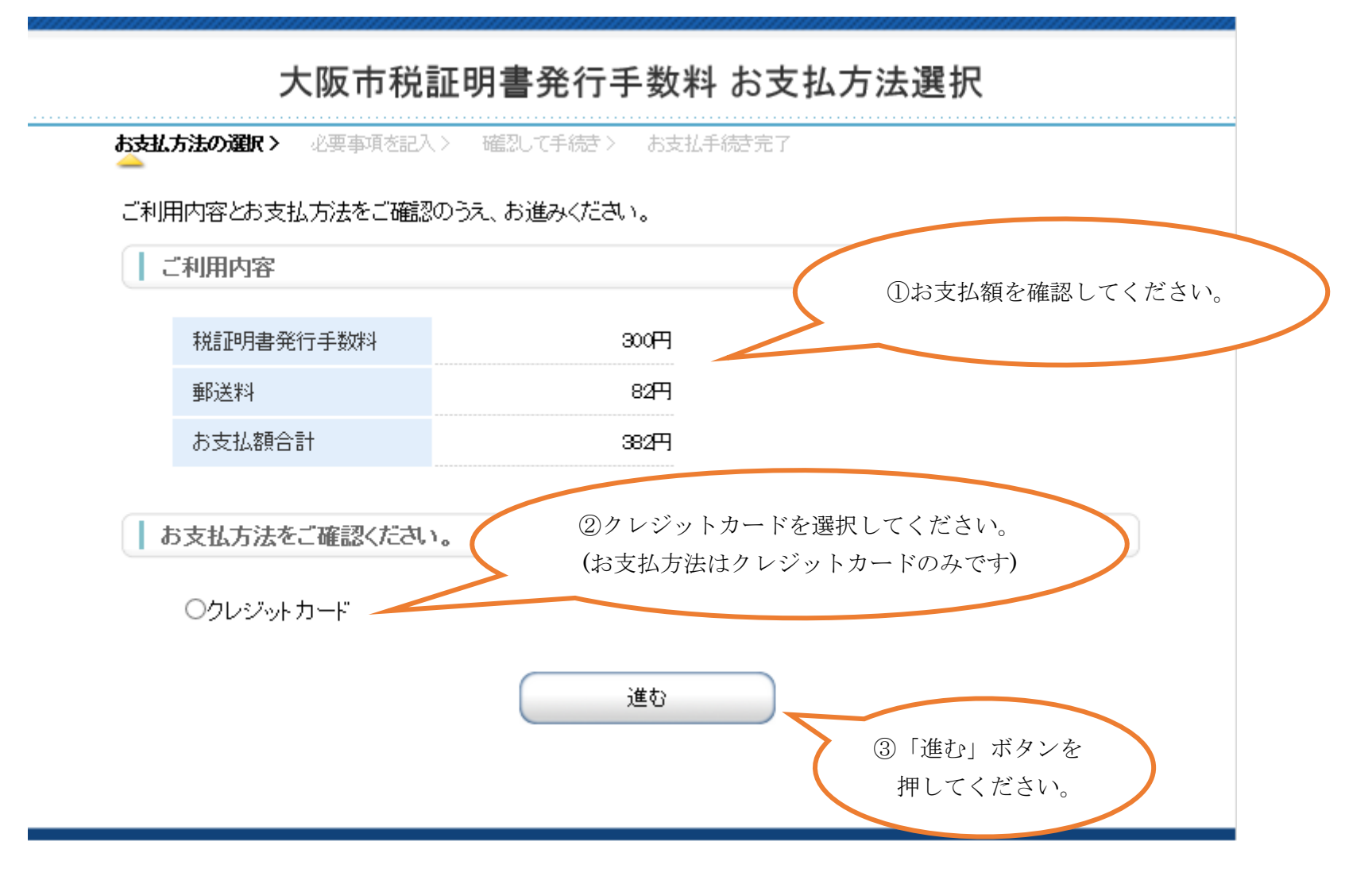

# 2 「必要事項を記入」画面

## こちらの画面では、クレジットカード情報を入力いただきます。

| 5支払方法の選択 > 必要事項を記入                      | ・ 確認して手続き> お支払手続き完了        |                          |
|-----------------------------------------|----------------------------|--------------------------|
| クレジットカード決済の必要到<br>す。                    | 項をご入力ください。なお、お支払いは、・       | 一括(1回払い)のみとなりま           |
| 力ード"番号<br>ハイフン"ー"無して、数字(半角数字)のみ、<br>さい。 | 22×<#                      | ①お手元のカード情報を<br>入力してください。 |
| カード有効期限                                 | ⋒⋒⋎ <b>⋒</b> ⋎⋎ <b>⋎</b> 年 |                          |
|                                         | 確認する                       |                          |
|                                         |                            | ②「確認する」ボタンを              |
| ご利用内容                                   |                            | 押してください。                 |
| 税証明書発行手数料                               | 300円                       |                          |
| 郵送料                                     | 829                        |                          |
| お支払額合計                                  | 382円                       |                          |

#### 3 「確認して手続き」画面

#### こちらの画面で、入力いただいたカード情報に誤りがないか確認してください。

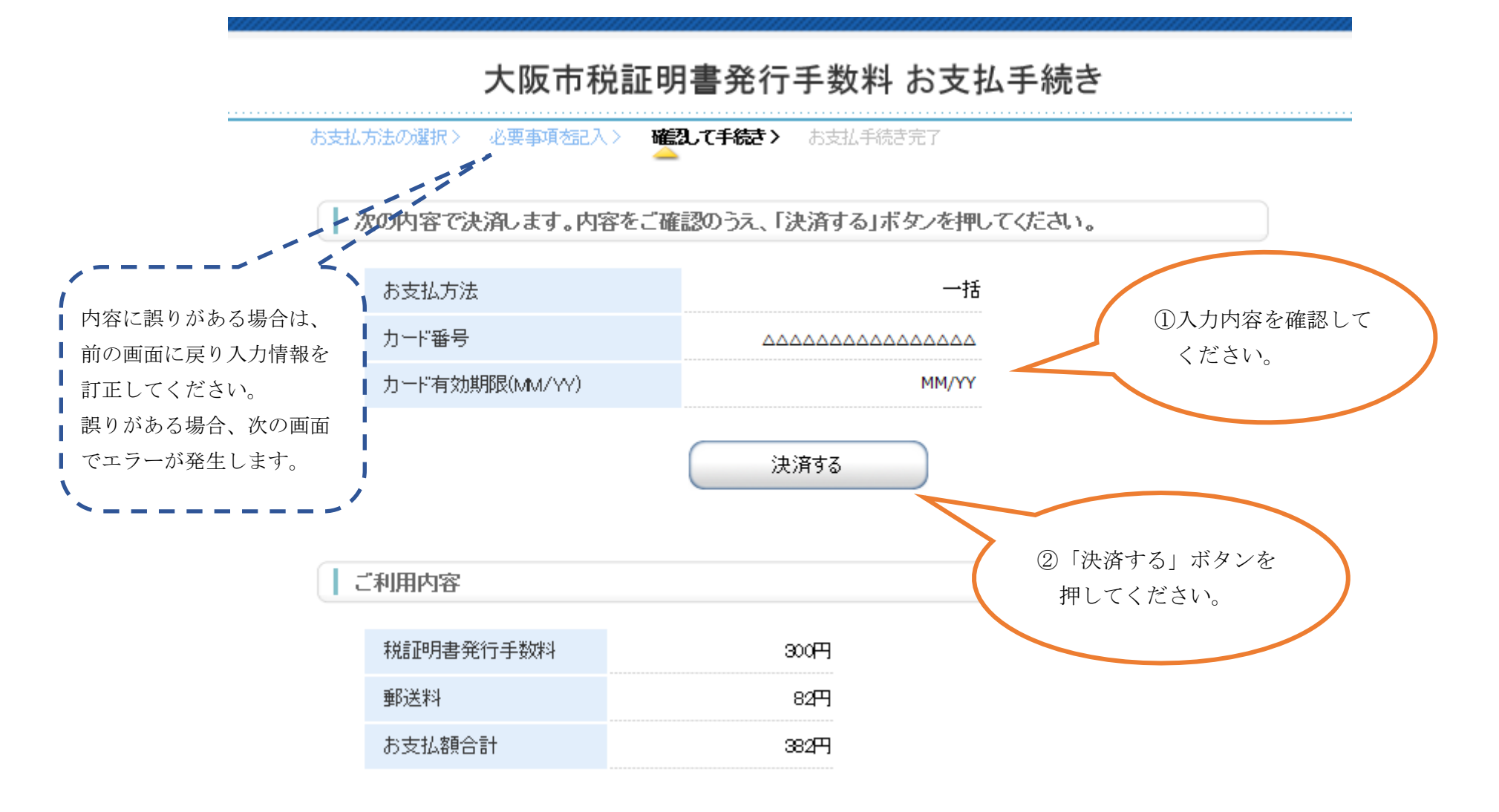

### 4 「お支払手続き完了」画面

## こちらの画面が表示されると支払いの手続きが完了し、「お支払い手続き完了のお知らせ」 メールが送信されます。

| 大阪市税証明書発行手数料 お支払手続き                                                               |                   |                   |  |  |  |
|-----------------------------------------------------------------------------------|-------------------|-------------------|--|--|--|
| 必要                                                                                | 寝事項を記入>  確忍して手続き> | お支払手続き完了          |  |  |  |
| 決済が完了しました。決済完了メールをお送りしますので、ご確認ください。 市税事務所で決済手続き終了を確<br>認後に、 申請いただいた証明書を郵便でお送りします。 |                   |                   |  |  |  |
| ご利用内容                                                                             |                   |                   |  |  |  |
|                                                                                   | 税証明書発行手数料         | 300 <del>17</del> |  |  |  |
|                                                                                   | 郵送料               | 82円               |  |  |  |
|                                                                                   | 補記事項              |                   |  |  |  |
|                                                                                   | お支払方法             | 一括                |  |  |  |
|                                                                                   | カード番号             | *********         |  |  |  |
|                                                                                   | 有効期限(MM/YY)       | MM/YY             |  |  |  |
|                                                                                   |                   |                   |  |  |  |